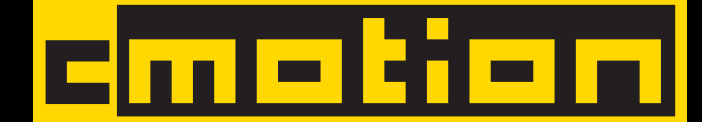

## Advanced Operation 3D camin Preparation

#### 1. Mount camin to camera or 3D rig.

Make sure, all cables can be connected without strain. Mount motors on lens support rods.

#### 2. Connect motor cables for focus, iris, zoom, convergence & interaxial to *camin*.

All cmotion cables are color coded. Cables with green sleeves are motor cables. Connect the focus motor cables to Motor 1 & Motor 3 (Focus & Iris), iris motor cables to Motor 2 & Motor 4, zoom motor cables to Motor 5 & Motor 6, convergence to Motor 8 and interaxial to Motor 7.

#### 3. Make sure antenna is connected to the camin.

If you need to use your cvolution system in cable mode, use a CBUS cable. Be aware that there are different models of CBUS cables. Plugs with orange sleeves match the 8 pin Lemo connector of the *camin 8M* and newer cdisplays. Plugs with blue sleeves match the CBUS sockets found on older *camin*, cfinder and older cvolution & cooperate units.

# 4. Connect *camin* to camera (or power supply) using a RS- or EXT cable.

Depending on your *camin* model, there might be more than one RS-receptacle. If there is more than one RS-socket, always use the rightmost socket to power the *camin*. Never power more than 4 motors from one RS-socket. For 8 motors, you need two sufficiently dimensioned power supplies to feed the RS-sockets.

# 5. Set the desired RF channel with the small dial below the antenna.

NOTE: "0" turns off RF reception.

#### 6. Switch camin on.

If the power switch is in position "I", motors are powered by the supply voltage. If switch is in position "II", voltage is boosted to 26 V for higher motor speed, at the cost of higher c urrent draw. Make sure your camera/ power supply is capable of delivering about 1,1 A per motor connected for 12 V operation.

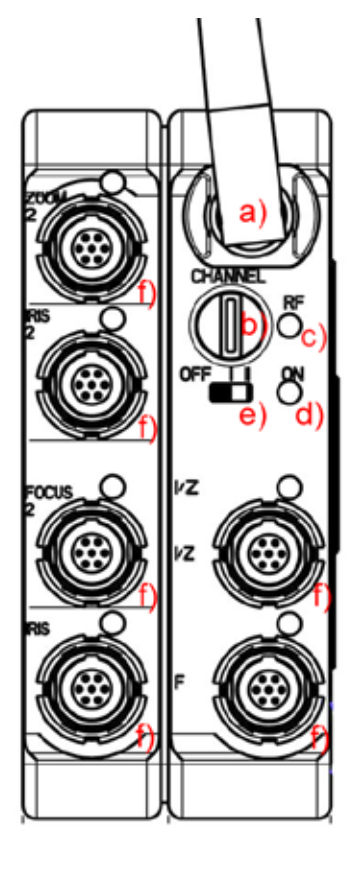

#### *camin 2M/4M/8M* a) Antenna b) Channel dial

c) RF LED d) ON LED e) Power Switch f) Motor 1 - Motor 6 g) USB port h) Motor 7-8 i) RS-1 j) RS-2 k) CBUS l) EXT-1 m) EXT-2

**NOTE**: The illustration shows a *camin 8M*. The *camin* 2M and the *camin* 4M have respectively fewer motor outlets.

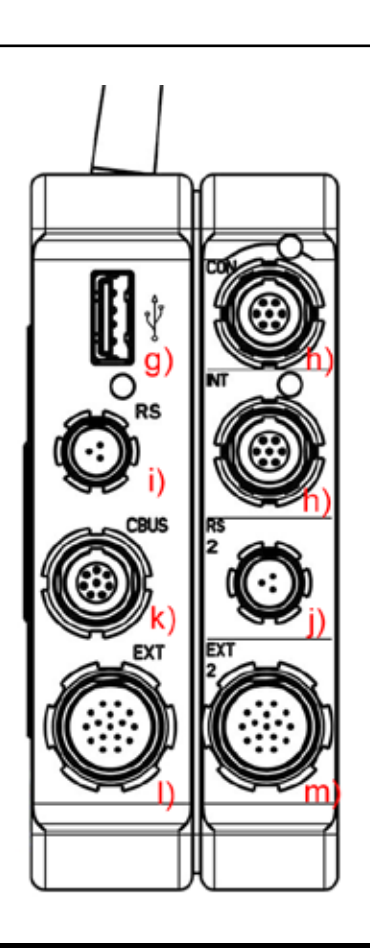

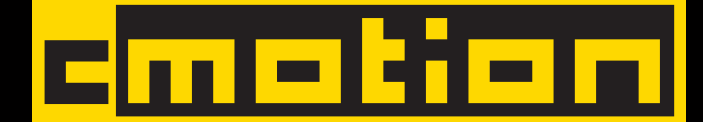

### Advanced Operation 3D hand unit Preparation

# 1. Put a battery in each cvolution *hand unit* and switch *hand unit* on.

**NOTE**: When the RF channels of *camin* and cvolution *hand unit* do not match, the *hand unit* will not be able to connect to the *camin* and shut down after 6 sec. To prevent this press "Select" twice to enter the menu.

**NOTE:** Make sure that you do not touch the zoom controller while powering the *hand unit* since the controller calibrates itself during power up.

For 8 channel operation, you need two *hand units*, one for the focus puller, one for the stereographer.

# 2. Whenever you start working with a cvolution system, it is advisable to reset the unit to factory defaults.

The factory defaults can be found in the MAIN menu. You can enter the menu by pressing the scroll wheel ("Select") of the *hand unit* twice. Scroll down to "Factory Settings," press "Select", confirm by pressing "Select" again. Now the factory settings are active.

In the factory settings, the knob controls focus and the slider controls the iris. Zoom is controlled by the cvolution zoom module.

# 3. Set the correct RF Channel for BOTH cvolution *hand units* (if necessary).

Enter the MAIN menu (see above) und select RF Channel. Now use the scroll wheel to select appropriate channel and confirm your selection by pressing "Select".

If you experience RF problems, try another RF channel. You can also try to boost the RF power by selecting "Rf Power" in the MAIN menu. Be aware that when the *camin* is very close to the cvolution *hand unit*, too much RF power will result in bad reception. In this case, reduce "Rf Power" in the MAIN menu.

Repeat this step for both hand units.

#### 4. Assign motors

On the first cvolution *hand unit* (for the focus puller): wEnter the menu by pressing "Select" twice. Scroll down to "Knob" and confirm by pressing "Select". If you reset the *hand unit*, the knob scale should be assigned to focus. If not, select "Scale", scroll to "Focus" until it's highlighted and confirm your selection again by pressing "Select". Press the "LENS" Button to go back and enter the "Slider" menu. Set Scale to "Iris". Confirm and go back to the menu.

Now configure the cvolution *hand unit* for the stereographer: Enter the menu by pressing "Select" twice. Scroll down to "Knob" and confirm by pressing "Select". If you reset the *hand unit*, the knob scale should be configured for focus. Select "Scale", scroll to "Conv(ergence)" until it's highlighted and confirm your selection again by pressing "Select". Press the "LENS" Button to go back and enter the "Slider" menu. For "Scale", select "Interax(ial)" now. Confirm and go back to the menu.

#### 5. Calibrate motors by pressing "CAL" for 3 seconds.

 ${\rm NOTE}:$  You can calibrate an axis seperately by pressing "CAL" and "LENS" on the focus knob, slider or zoom controller.

#### 6. Quick syncing two motors

If you need to set a lens offset quickly to sync two motors, go to the menu and assign "Marker" to the red or green RUN button. Now, while pressing down the "Marker" button, adjust the desired axis with the respective controller.

Please refer to the user manual for more information on setting lens offsets.

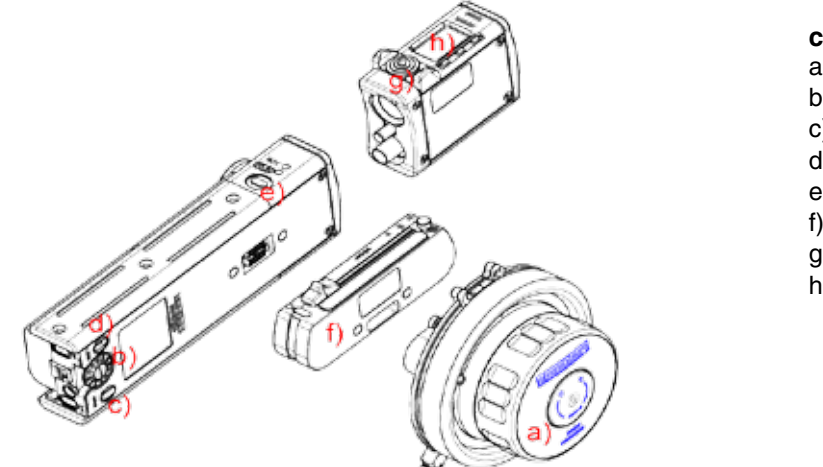

#### cvolution hand unit

a) advanced knob
b) MENU WHEEL ("select")
c) KNOB button
d) LENS button
e) RUN button
f) slider
g) Zoom controller
h) Zoom menu

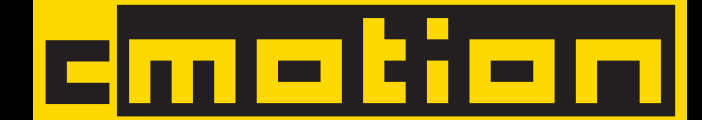

## Advanced Operation 3D Scale Sync, Save/Load User Settings

#### Scale Sync

The SYNC sub-menu allows you to create up to 32 offset values for each axis on a pair of lenses or other scales. Individual lenses, especially zoom lenses, vary in their scale precision and scale limits. SYNC enables the perfect synchronization of two lenses for stereoscopic shooting.

**NOTE**: 2 motors must assigned to the same function before you begin, e.g. both Motor 1 and Motor 2 are set to Focus.

This example shows how to sync Focus on a pair of lenses.

- Select SYNC from the MAIN menu and press "Select".
- Select FOCUS SCALE and press "Select" again.
- The SYNC FOCUS screen will open and the Master focus motor position will be displayed here.
- Turn the knob so that the master focus scale is set to its closest focal distance.
- Turn the MENU WHEEL to independently adjust the Slave focus motor to the same value
- Press "save" to store the sync point. The number of saved offset points will be displayed.
- Repeat steps the last three until you have created an offset for each value.

After saving Sync Points you can check your matches to ensure sufficient precision.

- In the Sync Scale Menu, press "check".
- Turn the MENU WHEEL to scroll through the saved points.
- Both motors will turn to their new synchronized positions.
- You can delete an individual offset by pressing "clear".
- Press "back" to return to the pervious screen.

From the initial page, you can select another scale to synchronize. You can clear each Scale individually by deleting all sync points on a scale or you can clear all Scales at once.

- You can delete all of the offset points by selecting CLEAR ALL.
- Confirm by pressing "yes".
   NOTE: If you reset the camin to factory defaults, you will also be asked whether you want to clear all sync points.

#### Save/Load User Settings

Using the camin's USB port you can quickly and easily save/ load user settings. This enables to you to have your personal settings on every cvolution system you use.

To save settings:

- Enter the MAIN MENU, scroll to "User Settings" and press select.
- Select "save" and press "next"
- Select one of the slots, e.g. "User1" and press "Select"
- Wait for "Data successfully written to USB" and press "exit".

To load settings:

- Enter the MAIN MENU, scroll to "User Settings" and press select.
- Select "load" and press "next"
- Select one of the slots, e.g. "User1" and press "Select"
- Wait for "Data successfully loaded from USB" and press "exit".

NOTE: You cannot load empty settings.

**NOTE**: Currently, only camin settings are saved. This includes: Motor Assignment, Direction, Torque, Ramp and Scale Sync/ Scale Link.

So, if you want to, for example, save Scale Sync for a pair of lenses proceed as follows:

- Sync your first lens pair as described above.
- · Save your settings to a user settings slot.
- Clear Scale Sync.
- Sync your second lens pair.
- Save the settings to another slot.

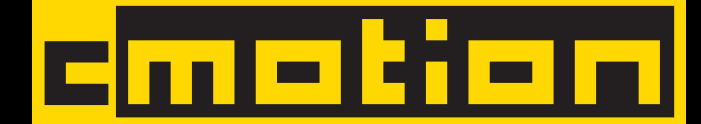

# Quickguide

Software Version 3.9.21 / May 2011

## **Advanced Operation 3D Mirror Rig Setup**

#### 1. cvolution system 3D Setup for Mirror Rigs

The following instructions show you how to set up your cvolution system for use with your choice of mirror rig. After successful setup, your hand unit display will directly read out correct Interaxial and Convergence/Screen Plane distance values.

NOTE: Starting from software version 3.9.15 on the hand unit and 3.9.19 on the camin it is possible to control the following 3D rig axes: Interaxial, Convergence, Mirror, Tilt and Rotation. The availability of these axes depends on the manufacturer and type of your 3D rig.

#### 1.1 camin Setup

- Connect the motors driving the rig to your camin.
- Make sure no cables are under strain.
- Connect the motor for Interaxial to motor port M7. Convergence to M8.

NOTE: On advanced 3D rigs you can control more 3D axes, such as Mirror or Tilt. These do not have dedicated motor ports on the camin. Connect these to any available motor ports and assign accordingly via the hand unit Motor menu.

#### 1.2 stereographer hand unit Setup

To assign Convergence to the hand units knob and Interaxial to the slider follow these steps:

- Enter the MAIN MENU by pressing "Select" twice.
- Scroll down to "KNOB" and press "Select".
- Scroll to "SLIDER" and press "Select". Set the Slider Scale to Interaxial and the Direction to right.
- Return to the MAIN MENU and enter "DIRECTION" and make sure M7 and M8 direction is set to right, or depending on the motor mount, left.
- Return to the MAIN MENU. Press "Exit". Calibrate Interaxial and Convergence by pressing and holding "CAL" for 3 seconds.

NOTE: To move from minimum to maximum by a clockwise knob rotation set Knob direction to left. To move in a counter-clockwise rotation set the direction to right.

#### 1.3 Setting the Zero Point

To configure properly your rig you must first line up both cameras on your rig in such a fashion that they both show precisely the same 2D image.

- Line up both cameras on your rig. Make sure they both • show precisely the same 2D picture.
- Enter the MAIN MENU by pressing "Select" twice. •
- Scroll to and enter "3D MODE" by pressing "Select"
- Select "Zero Point" and press "Select"
- Confirm by pressing "Yes"

#### 1.4 Setting Convergence/Interaxial Scaling

NOTE: Depending on the rig you use, some of the following instructions might not be feasible to use. Contact us or your 3D manufacturer for more information on the best calibration method for your rig.

#### 1.4.1 Setting Convergence/Interaxial Scaling by Calibration Range

NOTE: Make sure your Convergence/Interaxial axes are properly calibrated.

- Scroll to "3D MENU" and press "Select".
- Scroll to "Conv Scaling" or "Interax Scaling" respectively and enter.
- Select "Cal Ran" and press "Next". Enter the Interaxial Distance Range in mm or the Convergence Angulation Range in degrees. Press "save".

#### 1.4.2. Setting Convergence/Interaxial Scaling by Factor NOTE: Make sure your Convergence/Interaxial axes are properly

calibrated.

- Scroll to "3D MENU" and press "Select".
- Scroll to "Conv Scaling" or "Interax Scaling" respectively and enter. Select "Factor" and press "Next".
- Enter the scale factor for your 3D rig (to obtain this factor please contact your rig manufacturer). Press "save".

#### 1.4.3 Setting Convergence Scaling by Target

- Enter the MAIN MENU. Scroll to "3D MODE" and press "Select".
- Scroll to "Conv Scaling" and press "Select". Select "Target" and press "Next".
- Looking through the stationary camera place a object dead center in your viewfinder. Now set Interaxial to its maximum.
- Looking through the second camera adjust Convergence until the object is also centered in this cameras viewfinder.
- Now measure the distance to the object and enter the value. Press "Save".

NOTE: For best results use a distance of at least 5m/15ft.

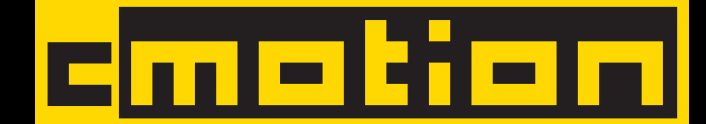

## Advanced Operation 3D Automatic Convergence, Linking Scales and 3D Troubleshooting

#### **Automatic Convergence**

In some stereoscopic shooting situations you might want to set the screen plane distance directly instead of the Convergence Angle. To do so, follow these steps:

- Enter the MAIN MENU, scroll to "3D MODE" and press "select".
- Scroll to "Mode" and select "AutoC".
- Now set the screen plane distance directly instead of the Convergence Angle using your Convergence axis controller.

#### **Linking Scales**

Depending on job demands it might sometimes be advisable to link 3D rig axes to Focus and concentrate solely on pulling Focus. In another scenario when using Zoom lenses, Mirror, Rotation and Tilt axes can be used to match two lenses exactly and correct their nodal point and other differences. To link one or more slave axes to your choice of master axis complete the steps below.

- Enter the MAIN MENU, scroll to "Sync". Enter and select "SCALES".
- Now select the scale (master) you want to synchronize other scales (slaves) to.
- Press "next". Select the slaves by scrolling and pressing "select". The selected scales will turn green. Press "next".
- Set the first sync point on your master and slaves axes. Press "save".
- Set the next sync point on your axes and press "save" again.
- Repeat for up to 32 sync points.
- Check your saved sync points by pressing "select" and cycle through your saved sync points using the wheel.
- To unlink linked scales and clear sync points enter "Sync" and select "Clear All", press "Select" and confirm by pressing yes.

#### Troubleshooting

If your experience trouble take a look at the steps below.

- AutoConv: If you can set the screen plane, but the angle does not change accordingly, make sure you have properly set the zero point.
- Interaxial/Convergence: If the display shows an inverted value, try changing the Motor Direction for that axis.

If the problem persists, reset you system to Factory Preset and re-setup as per instructions. To reset the system:

- Enter the MAIN MENU, scroll to "MAIN".
- Enter and select "Factory Settings". Press "select" and confirm by pressing "select" again

Contact cmotion if any of these instructions fail to solve your problem. Have your system components' serial numbers and software versions at hand when contacting us.